# カ州国際大学付属高等学校 インターネット出願の手引き

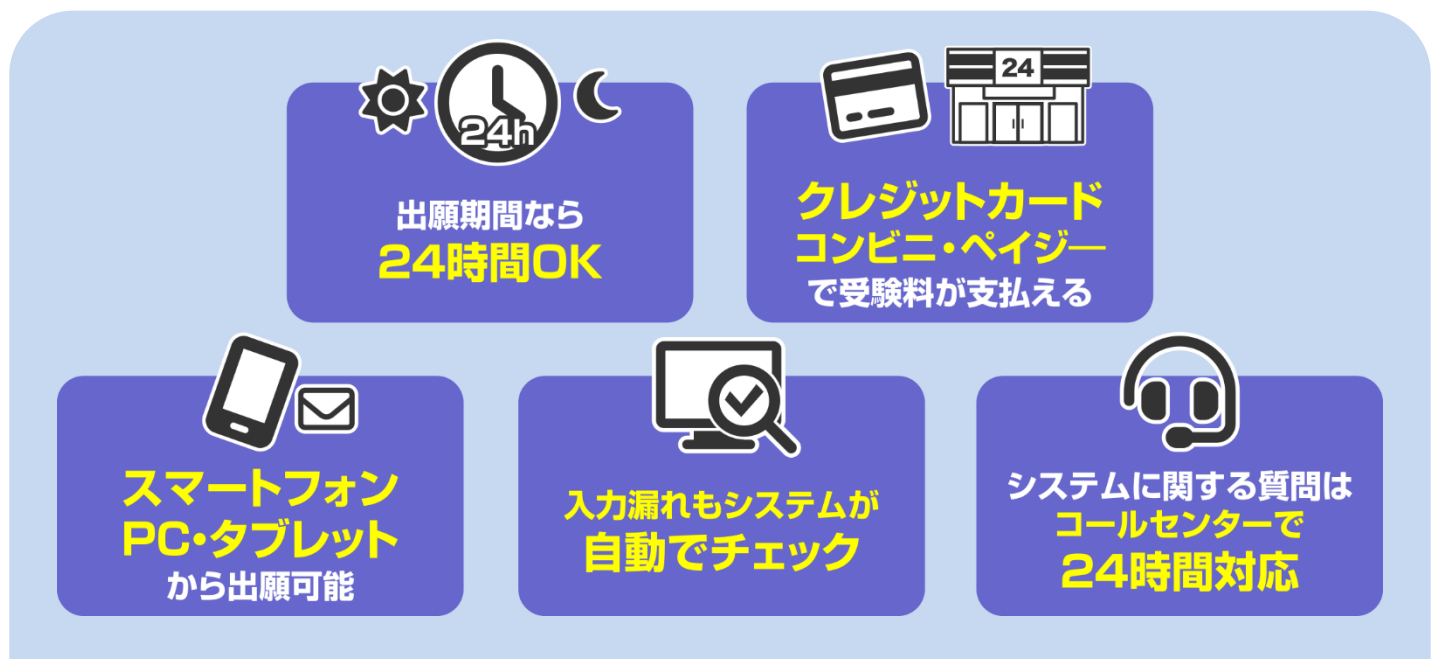

|            |   |       | 詳細   | 出<br>ままで、 |          | まて<br>集要 | での<br>項』の6    | <b>主</b> な<br>ペー |           | <b>れ</b> | さい      |      |        |
|------------|---|-------|------|-----------|----------|----------|---------------|------------------|-----------|----------|---------|------|--------|
| 手          | 順 | 1     | 手    | 順         | 2        |          | 手順3           |                  |           |          | 手       | 順4以降 |        |
| 本校HPから出    |   | マイページ | 出願情報 |           | 中学校に申込内  |          | 受験料の支払い       |                  | 入学願書・受    |          | 中学校に提出  | 入学願書 | 本校に提出  |
| 願サイトへ入る *1 |   | ~をつくる | 散の登録 |           | !容確認書を提出 |          | (これ以後、内容変更不可) |                  | 文験票の印刷 ※2 |          | 田(切り離し) | 受験票  | 試験場へ持参 |

※1 ご家庭にインターネット環境がない場合は、本校にご相談ください。

※2 「入学願書・受験票」は、A4サイズ(白色)で印刷してください。

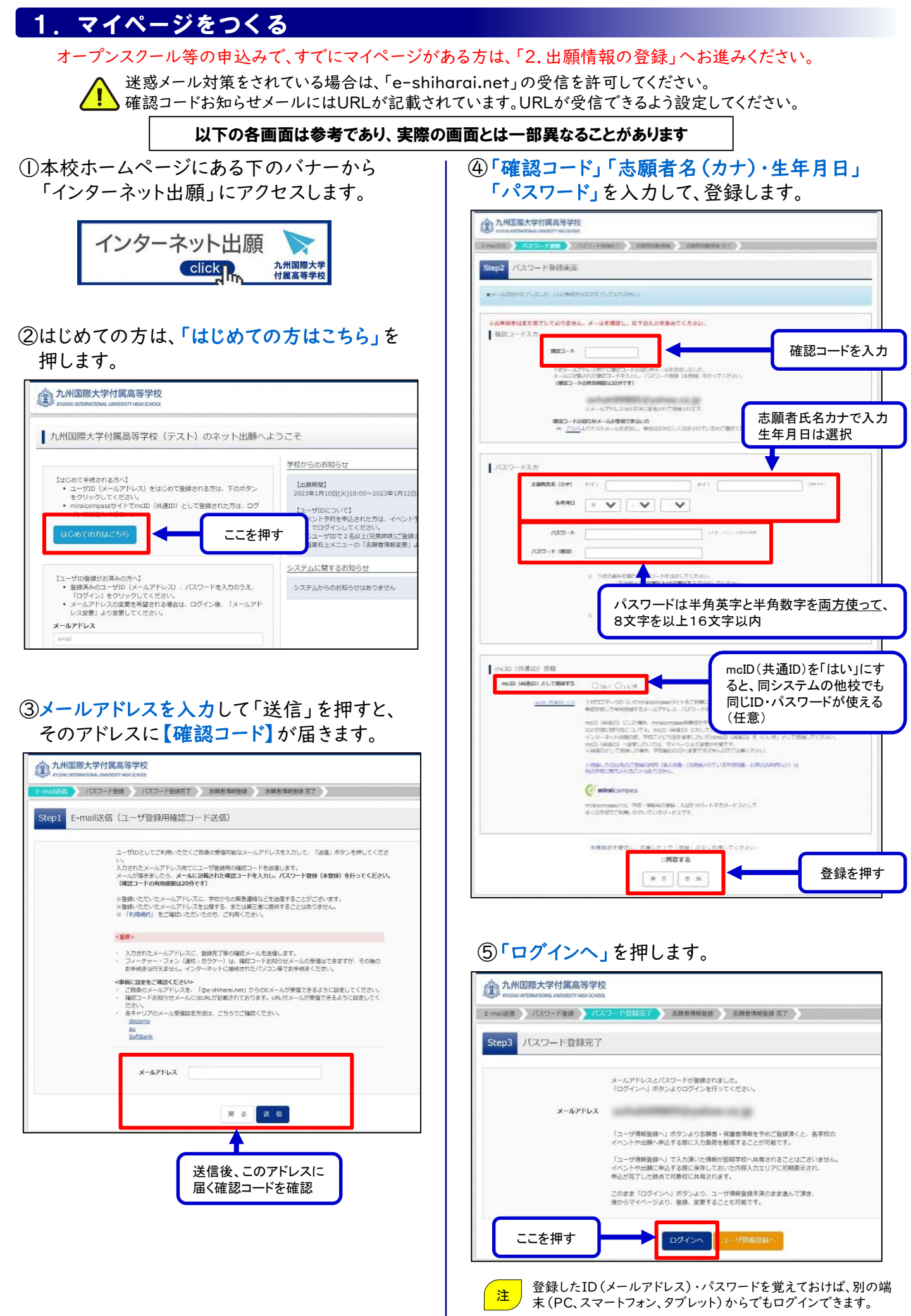

## 2. 出願情報の登録

## ①「ID(メールアドレス)」「パスワード」を入力 して「ログイン」を押します。

#### 九州国際大学付属高等学校 九州国際大学付属高等学校(テスト)のネット出願へようこそ 学校からのお知らせ 【はじめて手続きれる方へ】 ・ ユーザID(メールアドレス)をはじめて登録される方は、下のボタン をグリックしてください。 ・ miracompassサイトでmcID(共通ID)として登録された方は、ログ インにお違んださい。 【出験刑問】 2023年1月10日(火)10:00~2023年1月12日(木)16:00 【ユーザIDについて】 金イベント予約を申込された方は、イベント予約時と同じユーザID レス)でログインしてください。 レス) でログインしてください。 ②同じユーザIDで2名以上(兄弟抗妹)ご登録される場合は、1人目の 後、画面右上メニューの「志勝者情報変更」より追加登録することだ システムに関するお知らせ 【ユーザID登録がお済みの方へ】 ・ 登録済みのユーザID(メールアドレス)、バスワードを入力のうえ、 システムからのお知らせはありません いの変更を希望される場合は、ログイン後 メールアドレス 登録したID(メールアドレ ス)とパスワードを入力 バスワード 🗆 バスワードの代本副語 ログイン ※「利用利う」をご確認いただいたのち、ご利用ください。 ログインを押す

## ②マイページの「新規申込手続きへ」を押します。

|            | 的人们的一个的。<br>CNAVERSTY HIGH SCHOOL |          | 714-9 | ログイン情報変更 | 志勝者情報変更 | 申込題歴 | 001 |
|------------|-----------------------------------|----------|-------|----------|---------|------|-----|
| 28.85 21   | さんのマイイ                            | ページ      |       |          |         |      |     |
| 申込履歴・配信メール | レを確認する                            |          |       |          |         |      |     |
| お知らせ       |                                   |          |       |          |         |      |     |
| 本校では志願者1名に | つき、灌訳できる入試区分                      | は1つのみです。 |       |          |         |      |     |
| 中込履歴       |                                   |          |       |          |         |      |     |
| 申込隠歴情報はあり  | ません。                              |          |       |          |         |      |     |
| 申込番号       | 入試区分                              | 申込日      | 支払方法  | 入金情報     |         | 受缺款  |     |

## ③入試区分を選択して「次へ」を押します。

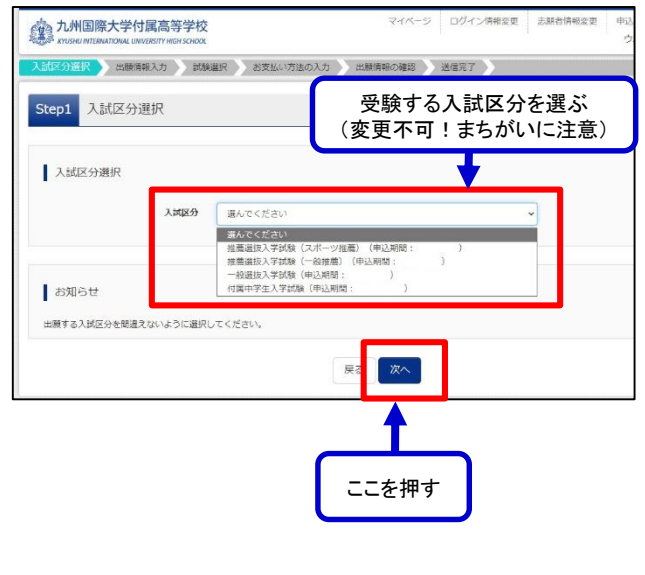

### ④出願情報を入力します。入力が終わったら、 「試験選択画面へ」を押します。

| artan and and an                                                                                                    | tin and                                                                                                    | 日本私い方法の入                                                         | .71 ) 出版情報3                        | 58412 ) 180       | 887                    |           |
|----------------------------------------------------------------------------------------------------|----------------------------------------------------------------------------------------------------|------------------------------------------------------------------|------------------------------------|-------------------|------------------------|-----------|
| Step2 出願情報入                                                                                                    | л                                                                                                    |                                                                  |                                    |                   |                        |           |
| ■本願有情報に登録されてい<br>和前上部のメニュー「本願有                                                                                                    | 6項目が自動でセットる<br>前輪変更)から敏絶力が                                                                                                    | entuat.<br>Regionat.                                             |                                    |                   |                        |           |
| お知らせ                                                                                                    |                                                                                                    |                                                                  |                                    |                   |                        |           |
| <ul> <li>●要駄料支払手続き後の発見</li> <li>●ロサイトで対応できない?</li> <li>●ビドルネームがある場合:</li> <li>●住田は利名、希地、マン3</li> <li>(ご期名住所と書類法名は名)</li> <li>●入力に関しては牛徒募集長</li> </ul> | 約38変更は、当サイト<br>0字は、毎88字体に置き<br>1 行名)の欄に配入して<br>マン名などの入力もれ<br>所が同じとき、同一の<br>2個をよくお読みくださ                                                                                                    | からはできませんの<br>換えて入力してくだ<br>ください。<br>にお気を付け下さい<br>(入力となっているか<br>い。 | でご注意ください。<br>さい。<br>、<br>特にご注意ください | 3                 |                        |           |
| 志願者情報入力                                                                                                    |                                                                                                    |                                                                  |                                    |                   |                        |           |
| 志羅賓氏名                                                                                                    | (漢字) (41) (注:                                                                                                    |                                                                  |                                    | \$a:              |                        | (**       |
| 志願者氏名(                                                                                                    | ( <b>b</b> †) 📧 🖅 :                                                                                                    |                                                                  |                                    | *1:               |                        | (frm      |
|                                                                                                    | 158 64 0 98                                                                                                    | 0 g                                                              |                                    |                   |                        |           |
| <u>\$</u> :                                                                                                    | *AB (#                                                                                                    | ~                                                                | • •                                | ·                 |                        |           |
|                                                                                                    | œ₩ 🗆 жн                                                                                                    | きのみはチェック                                                         |                                    |                   |                        |           |
|                                                                                                    | E8-5 64                                                                                                    |                                                                  | 0.588 (entry                       | - 7.4 7 S. U. 749 |                        |           |
| 85                                                                                                    | 800 B (100                                                                                                    | 17<570 ¥                                                         |                                    |                   |                        |           |
| π                                                                                                    | 28)H 🛄 👘                                                                                                    | Юф                                                               |                                    | (17)              | (#)(1.2)               |           |
| 司名                                                                                                    | - 1842 am                                                                                                    | (1) 1 = 1 = 1                                                    |                                    | (95               | $(0) \cap (1 - 1 + 1)$ |           |
| 建物合                                                                                                    | 5·##84                                                                                                    | 002545101                                                        |                                    | 19-51             | (0)))(7)545111         | 1         |
| 923                                                                                                    | 1883 <b>(201</b>                                                                                                    | -                                                                | - [] (                             | ener)             |                        |           |
|                                                                                                    | 1942 CO.                                                                                                    | マイだけい                                                            | ~                                  |                   |                        |           |
|                                                                                                    | 367                                                                                                    | でくだけい                                                            | ~                                  |                   |                        |           |
|                                                                                                    | como#12                                                                                                    |                                                                  | 1.18                               | ANCE MIL          | (108) 89891. 3.5       | LECERLA I |
| 在語中                                                                                                    | 18.0 (EE)                                                                                                    | こくだけい                                                            | ~                                  |                   |                        |           |
|                                                                                                    | and the second second se |                                                                  |                                    |                   |                        |           |

※住所入力は「5丁目9番1号」でも「5-9-1」でも可

| and the of the calledon and the                   | an Cartain      | 1                  | C an own                              | - Internet |
|---------------------------------------------------|-----------------|--------------------|---------------------------------------|------------|
| 發進損比名(漢字) 68                                      | SE : Unitation  |                    |                                       | (10.6)     |
| 保護者氏名(カナ) 🛤                                       | ±r.r : (≋)2.5.r | 24:                | 用)たまた                                 | christe    |
|                                                   | 三住所が志願者と異なる場合の  | <del>为</del> 入力    |                                       |            |
| 保護者住所                                             | □ 周外の方はチェック     |                    |                                       |            |
| 副使指弓                                              | 1234567 0.754   | (#6400#100021001.2 | 97)                                   |            |
| 100 an air an an an an an an an an an an an an an | WARCENS V       |                    |                                       |            |
| 市区町村                                              | 10006           | (9)                | n (m)r (m)                            |            |
| 司名・福雄                                             | (M)(1)(1-1-1    | 19                 | $\mathbb{N}:(\Theta(\cap\cap 1+1+1))$ |            |
| 建物名·舒服借号                                          | 1114646900(#    | 199                | R:(0)007>5-8>101)                     |            |
| 緊急連絡先 68                                          |                 | (=040.44)          |                                       |            |
| 志羅者との関係 例) 父、母な<br>ど 🍋                            |                 |                    |                                       |            |
|                                                   | 戻る              | 試驗這來面面へ            |                                       |            |
|                                                   |                 |                    | -                                     |            |
|                                                   |                 |                    |                                       |            |
|                                                   | 保護者             | の情報も入              | カレたら                                  |            |
|                                                   |                 | n-+                |                                       |            |

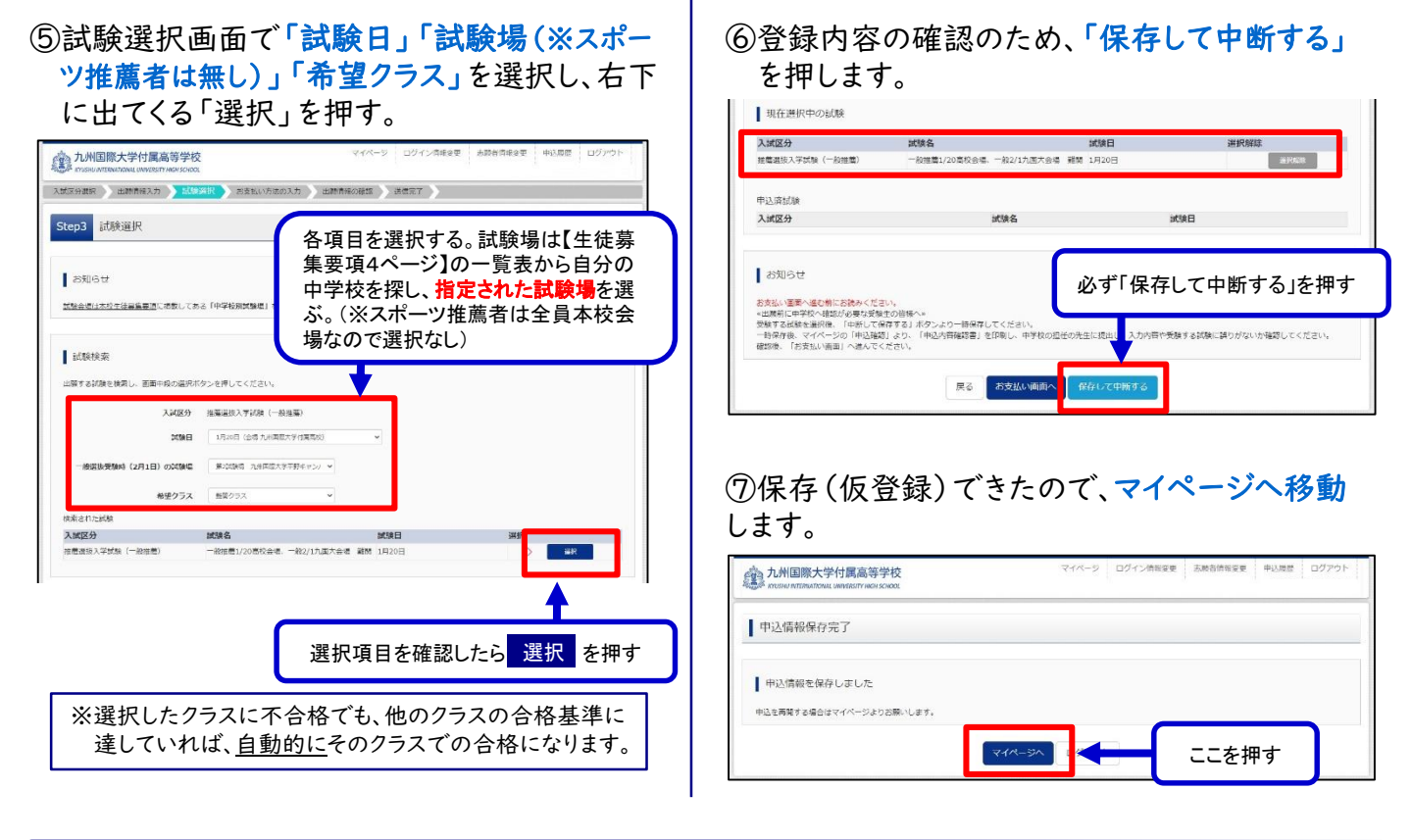

## 3. 登録内容の確認

①マイページに申込履歴が表示されますので、 「申込確認」を押します。

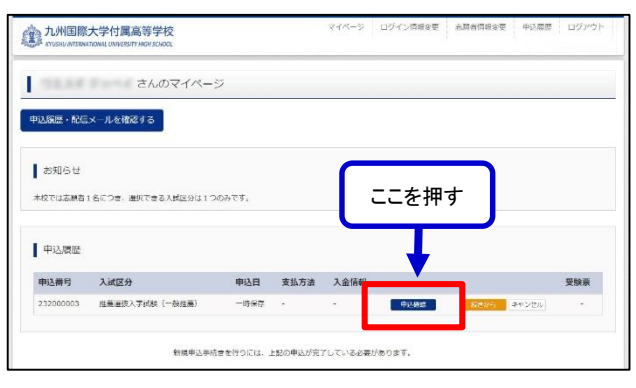

## ②登録内容を確認し、間違いがなければ、下の 「申込内容確認書」を押します。

| 在鵜卒業区分                                | 在学中(2023年3月卒業見込み) |                |
|---------------------------------------|-------------------|----------------|
| 保護者情報の確認                              |                   |                |
| 保護者氏名(漢字)                             | 九国一郎              |                |
| 保護者氏名(力ナ)                             | キュウコク イチロウ        |                |
| 郵便器号                                  |                   |                |
| 伊道府県                                  |                   |                |
| 市区町村                                  |                   |                |
| 町名・番地                                 |                   |                |
| 建物名・部屋番号                              |                   |                |
| 繁急達銘先                                 | 093-671-8440      |                |
| 志願者との開係 例) 父, 母など                     | ×                 |                |
| ダウンロードできない万はこちら                       | 中这内容推动营           | 確認したら<br>ここを押す |
| >ビニエンスストアでプリントする方はこちら                 | 戻るログアウト           |                |
|                                       |                   |                |
| 登録内容を訂正 <sup>-</sup><br>マイページの「続      | するときは、「戻る」を押してマイ  | イページに戻り、<br>ます |
| · · · · · · · · · · · · · · · · · · · |                   | <b>~</b> / 0   |

#### ③「申込内容確認書」が作成されますので、 印刷して中学校に提出してください。

※スマートフォンやタブレットから印刷する場合

九州国際大学付属高等学校

| 方法1:自宅のプリンタにWi-Fiなどで接続して印刷    |
|-------------------------------|
| 方法2: コンビニで印刷(②の画面の黄枠の「コンビニエンス |
| ストアでプリントする方はこちら」から印刷準備へ)      |

#### 申込内容確認書

#### 

| 出願申込番号           | 232000003                  |
|------------------|----------------------------|
| 入金状況             | -                          |
| 試験日              | 試驗名                        |
| 1月20日(金)         | 一般推薦1/20高校会場、一般2/1九国大会場 難開 |
| 志願者氏名(漢字)        | 九国 太郎                      |
| 志願者氏名(カナ)        | キュウコク タロウ                  |
| 性別               | 男                          |
| 生年月日             | 2007年5月1日                  |
| 郵便番号             | 8050002                    |
| 都道府県             | 福岡県                        |
| 市区町村             | 北九州市八幡東区                   |
| 町名・番地            | 枝光5丁目9-1                   |
| 建物名・部屋番号         |                            |
| 電話番号             | 093-671-8443               |
| 出身校              | 九州国際大学付属中学校                |
| その他              |                            |
| 在籍卒業区分           | 在学中(2023年3月卒業見込み)          |
| 保護者氏名(漢字)        | 九国 一郎                      |
| 保護者氏名(カナ)        | キュウコク イチロウ                 |
| 郵使番号             |                            |
| 都道府県             |                            |
| 市区町村             |                            |
| 町名・番地            |                            |
| 建物名・部屋番号         |                            |
| 緊急連絡先            | 093-671-8440               |
| 志願者との関係 例) 父, 母な | <b>ど</b>                   |

#### 4. 受験料の支払い 下に進む前に、必ず中学校の先生に「申込内容確認書」を見せ、ミスがないか確認を受けてください。 <u>(i)</u> ∖受験料支払いをもって本登録となり、それ以降は内容変更ができなくなります。 ①もう一度ログインして、マイページの「続きから」 を押します。 九州国際大学付属高等学校 マイページ ログイン情報変更 志願告情報変更 のマイページ 受験料支払い方法 中込履歴・配信メールを確認する お知らせ 本校では志願者1名につき、選択できる入試区分は1つのみです。 A クレジットカードでのオンライン決済 中込履歴 (決済手数料が必要です) 申込番号 入試区分 申込日 支払方法 入金情報 クレジットカード番号など必要な情報を入力し、決済 +282 H2M2 232000003 推薦選拔入学試験(一般推薦) 時保存 を完了させます。手続き期間内は24時間、受験料 新規中込手続きを行うには、上記の申込が完了している必要がありま のお支払いが可能です。 ここを押す ▼ご利用いただけるクレジットカード $(\mathbf{I})$ MasterCard AMERICAN В ②試験選択画面まで進み、画面下にある EXPRESS Diners Club 「お支払い画面へ」を押します。 現在選択中の試験 入試区分 約推营1/20高校会場。一約2/1九團大会場 顧問 1月20F ·唐谓拔入学試験(一約祥園) 1019222 **B** コンビニでのお支払い 中认清试彩 入試区分 10110-02 (支払い手数料が必要です) 出願情報の登録後、払込票を印刷(※番号をひか お知らせ お売払い調用へき用気(目前)なください。 \*計断約に中学校へ補助が設定なら目的へい 受好する検知を登録(一)を用しておけずさ) パグンより一時保存してください。 受好する検知を思い、「中時しておけずさ」パグンより一時保存してください。 受好する体化を思い、「中時しておけずさ」 えるだけでも可)し、選択したコンビニのレジにてお 支払いを済ませてください。 お支払い後に受け取る「お客様控え」はご自身で保 お支払い面面へ ここを押す 管してください。手続き期間内は24時間、下のコン ビニにて、受験料のお支払いが可能です。 ▼ご利用いただけるコンビニ ③支払い方法を選択して、「確認画面へ」を押し ます。 LAWSON Seicomart ELEVEN 九州国際大学付属高等学校 FamilyMart 入加尽分通用 ) 出版機関入力 ) 加減通用 ) お支払い方法の入力 出版情報の確認 ) 这個定了 ) Step4 お支払い方法の入力 ■ 試験名 · 試験日 入試区分 推廣运位入学試験(一般推薦) 支払い方法を1つ選択する 受験科·検定科 ¥12,00 C ペイジー対応金融機関・ATMでのお支払い お支払い方法の選択 (支払い手数料が必要です) クレジットカード [事務手数料 ¥440-] ペイジーに対応している金融機関・ATMでお支払 0 コンビニエンスストア いができます。 ○ ペイジー・金融推開ATM (現金) ○ ペイジー・金融機関ATM(カード・通知 () ペイジー (ネットパンキング) av-easy 「ペイジーマーク」 「コンビニエンスストア」を 選ぶと、さらにお店の選 お知らせ 択肢が表示される。 ●手数料が表示されますので、必ずご確認ください。 ●短期決済後の中込内容問題(いによる変更・取消し、資金は一切できませんのでご注意くださ)

展 確認問題へ

確認画面へ<mark>を押す</mark>

#### ④保護者の方による最終確認が終わったら、 「上記内容で申込む」を押します。

|                                                                                                    | <pre>served a merce a merced a merced a</pre>                     | An Antonio Antonio                                                                                                    | 1      |
|----------------------------------------------------------------------------------------------------|----------------------------------------------------------------------------------------------------|----------------------------------------------------------------------------------------------------|--------|
| International   International                                                                                                    | <pre>lot line under<br/>line under<br/>line under under under under under under under<br/>line under under under under under under under under<br/>line under under under under under under under under under<br/>line under under und</pre> | Analy managery (managery) and the second second                                                                                                    |        |
| I WHAT HERE - LEVEL (TAXABLE)         I WHAT HERE - LEVEL (TAXABLE)         I WHAT HERE - LEVEL (TAXABLE) </td <td><pre>intervente extent extent</pre></td> <td>Shep3 dilling. All a</td> <td></td> | <pre>intervente extent extent</pre>                      | Shep3 dilling. All a                                                                                                    |        |
| <pre>later test in the second second</pre>                                                                                                    | <pre>image: image: imag</pre>                     | Freedow and allow a service recease (                                                                                                    | _      |
| Image: State     Image: State     Image: State     Image: State     Image: State        Image: State     Image: State        Image: State        Image: State        Image: State        Image: State           Image: State                                                                                                    | Image: Status   Image: Status                                                                                                    | AND AND ADDRESS AND ADDRESS AN |        |
| ***     ***     ***     ***        ***        ***        ***        ***        ***              *** <td>Image: rest in the second second s</td> <td>9009-9028 12,0091<br/>380-9021</td> <td>255</td>                                                                                                    | Image: rest in the second second s                                                          | 9009-9028 12,0091<br>380-9021                                                                                                    | 255    |
| Image: set of the set of the set                                                                                                    | I and the second second se                                      | All TLANK                                                                                                    |        |
| Image: set in the set in the set                                                                                                    | I and the second second se                                      | Duran Hannahan 🖌                                                                                                    |        |
| Image: Second second secon                                                                                                    | Image: Image: Image                                      | 55-40-10-1001 (                                                                                                    |        |
| Image: Image:                                                                                                    | Image: Image:                                                          | RTAUF+3++                                                                                                    |        |
| Image: Status provide the status provide the status provid                                                                                                    | 1       2       2       2       2       2       2       2       2       2       2       2       2       2       2       2       2       2       2       2       2       2       2       2       2       2       2       2       2       2       2       2       2       2       2       2       2       2       2       2       2       2       2       2       2       2       2       2       2       2       2       2       2       2       2       2       2       2       2       2       2       2       2       2       2       2       2       2       2       2       2       2       2       2       2       2       2       2       2       2       2       2       2       2       2       2       2       2       2       2       2       2       2       2       2       2       2       2       2       2       2       2       2       2       2       2       2       2       2       2       2       2       2       2       2       2       2       2       2                                                                                                    | •••••• • • • • • • • •                                                                                                    |        |
| Image: Status fast of Automatic fast of Automatic fas                                                                                                    | 1       支払い方法で「クレジットカード」を選んだ場合は、ここでカード情報を入力         1       近日の日本の日本の日本の日本の日本の日本の日本の日本の日本の日本の日本の日本の日本                                                                                                    |                                                                                                    | _      |
| Image: Second Second                                                                                                    |                                                                                                    | 200000000                                                                                                    |        |
| A/E-MGEIG           A/E-MGEIG           A/E-MGEIG <t< td=""><td></td><td>支払い方法で「クレジットカード」</td><td>を選</td></t<>                                                                                                    |                                                                                                    | 支払い方法で「クレジットカード」                                                                                                    | を選     |
| Mini                                                                                                    | иниц         иниций           иниций         иниций           иниций                                                                                                    | んた場合は、ここでカート情報を                                                                                                    | 人7     |
| Prese         Prese           Prese         Prese           Prese <td>вини         вини           вини         вини           вини<!--</td--><td>##14</td><td></td></td>                                                                                                    | вини         вини           вини         вини           вини </td <td>##14</td> <td></td>                                                                                                    | ##14                                                                                                    |        |
| None     None (None       None     None (None       None     None       None     None                                                                                                    | International international internatintereactional international international internation                                                   | RUTUR KUTUR                                                                                                    |        |
| International international internatione international international international international                                                                                                    | • • • • • • • • • • • • • • • • • • •                                                                                                    | Asahar 20web.nbels                                                                                                    |        |
| Image:                                                                                                    | James       James         James       James         J                                                                                                    | 703-803 Not 109-1                                                                                                    |        |
| Interest         Interest           Interest         Interest           Interes         Interes <td><pre>provide the second second</pre></td> <td>20081 (01612-010</td> <td></td>                                                                                                    | <pre>provide the second second</pre>                     | 20081 (01612-010                                                                                                    |        |
| Note           Note                                                                                                    | Note::::::::::::::::::::::::::::::::::::                                                                                                    | International Enternation                                                                                                    | 222    |
| weiters     weiters                                                                                                    | www.million                                                                                                    | 408                                                                                                    |        |
| Septimizer  Septimizer  Sep                                                                                                    | Contraction     Contraction     Contrac                                  | NUMBER NO. NO. NO. NO. NO. NO. NO. NO. NO. NO.                                                                                                    |        |
| And Andrew Transport Line and Andrew Margine Instruction<br>Andrew Transport Instruction of the Instruction<br>Transport Instruction Instruction of the Instruction<br>- Margine Instruction Instruction of the Instruc-<br>- Margine Instruction Instruction of the Instruc-<br>- Margine Instruction Instruction of the Instruc-<br>- Margine Instruction Instruction of the Instruc-<br>- Margine Instruction Instruction of the Instruc-<br>- Margine Instruction Instruction of the Instruc-<br>- Margine Instruction Instruction Instruction<br>- Margine Instruction Instruction<br>- Margine Instruction<br>- Margine Instruction Instruction<br>-                                                                                                    | Provide and a second strategy and a second strategy and a s                                  |                                                                                                    |        |
| trunt     trunt                                                                                                    | term     term                                   | (KANTER BERGERENDUN)<br>(Anternational des des des Argenerens ander<br>des desember (Bergerendung), des des des des des des des des des des                                                                                                    |        |
| Added Product Transformed Transformed Transform                                                                                                    |                                                                                                    | - defeat                                                                                                    |        |
| <ul> <li>         PRIVATE STATE CONTINUES (1) (1) (1) (1) (1) (1) (1) (1) (1) (1)</li></ul>                                                                                                    |                                                                                                    | INTERATIONATE IN API                                                                                                    |        |
| ・ ############################                                                                                                    | ・ ・・・・・・・・・・・・・・・・・・・・・・・・・・・                                                                                                    | - INVACIDITY FORWERING CONTRACTOR                                                                                                    |        |
| ■ ####################################                                                                                                    | ・         ・         ・         ・         ・         ・         ・         ・         ・         ・         ・         ・         ・         ・         ・         ・         ・         ・         ・         ・         ・         ・         ・         ・         ・         ・         ・         ・         ・         ・         ・         ・         ・         ・         ・         ・         ・         ・         ・         ・         ・         ・         ・         ・         ・         ・         ・         ・         ・         ・         ・         ・         ・         ・         ・         ・         ・         ・         ・         ・         ・         ・         ・         ・         ・         ・         ・         ・         ・         ・         ・         ・         ・         ・         ・         ・         ・         ・         ・         ・         ・         ・         ・         ・         ・         ・         ・         ・         ・         ・         ・         ・         ・         ・         ・         ・         ・         ・         ・         ・         ・         ・         ・         ・         ・         ・         ・                                                                                                            |                                                                                                    |        |
| □ ####################################                                                                                                    | □ ■ ■ ■ ■ ■ ■ ■ ■ ■ ■ ■ ■ ■ ■ ■ ■ ■ ■ ■                                                                                                    | 特に間違えやすい                                                                                                    | _      |
| *********************************                                                                                                    |                                                                                                    | 項目なのでよく確認                                                                                                    | ý<br>1 |
|                                                                                                    |                                                                                                    |                                                                                                    |        |
| (a)     (a)     (b)     (c)     (c)     (                                                                                                    |                                                                                                    |                                                                                                    |        |
|                                                                                                    |                                                                                                    | Internet of the sector of the sector of      |        |
| allayin tanja)                                                                                                    |                                                                                                    | - Administration                                                                                                    |        |
| III JOHATOLO                                                                                                    | 上記内容で申込む を押すと出願情報が確定                                                                                                    |                                                                                                    |        |
|                                                                                                    | 上記内容で申込む<br>を押すと出願情報が確定                                                                                                    | and the statement                                                                                                    |        |
| <b>T</b>                                                                                                    | ▲<br>上記内容で申込む<br>を押すと出願情報が確定                                                                                                    |                                                                                                    |        |
|                                                                                                    | 上記内容で申込むを押すと出願情報が確定                                                                                                    | Ť                                                                                                    |        |

## ⑤送信完了画面になり、登録されたメールアドレス に申込受付および支払い完了をお知らせする メールが届きます。

※メールは登録した数分後に届きますが、回線の混雑 など、状況によってもう少し遅れることがあります。

| 九州国際大学付属高等学校<br>Krushu MITERNATIONAL UNIVERSITY HIGH SCHOOL                                                                                                    | マイページ ログイン情報変更 忠源省情報変更 中辺履歴 ログアウト |
|----------------------------------------------------------------------------------------------------|-----------------------------------|
| 入試区分選択 と出題情報入力 と試験選択 とお支払い方法の入力 と服務情                                                                                                    | #時報の確認 > 送信治了                     |
| Step6 送信完了                                                                                                    |                                   |
| 学校からのお知らせ<br>(実施業の(約)<br>・検索判例A.後、マイージより「営業業・人子検索」(A4サイズ)を抑制してくださ<br>・検索用A.後に切り起して、試験に受予施、用限利益となります。<br>・支援業業、学校に切り起して、試験になった。<br>(提出について) ※提出力は決争学校の指示に従ってください<br>対めの金 修算法に打け目(2) ~ 12日(約) 各日に約~18時<br>刻品の金属 使用金 今後が与けに(1) 名日に約<br>・18時 |                                   |
|                                                                                                    |                                   |
| 出願申込および決済が完了しました(申込番号:)<br> <br>(減高号 : 9999999999<br>お支払金額 : 12,440円                                                                                                    | )                                 |
| マイページ(原始票出)                                                                                                    | 出加 へ ログアウト                        |

## 〈コンビニ・ペイジ―払いの場合のみ〉

⑥受験料の支払い後、登録されたメールアドレスに 支払い完了をお知らせするメールが届きます。

## 5. 入学願書・受験票の印刷

①受験料の支払いが確認されると、マイページの「申込履歴」の右端に「受験票」ボタンが現れますので、これを押します。

| 22.18         | さんのマイペー            | Ÿ                      |                              |                      |      |           |
|---------------|--------------------|------------------------|------------------------------|----------------------|------|-----------|
| uander - Bele | メールを確認する           |                        |                              |                      |      |           |
| お知らせ          |                    |                        |                              |                      |      |           |
| 本校では志勝吉       | 1名につき、遺訳できる入財区分は1つ | のみです。                  |                              |                      |      |           |
|               |                    |                        |                              |                      |      |           |
| 申込履歴          |                    |                        |                              |                      |      |           |
| 申込番号          | 入减区分               | 申込日                    | 支払方法                         | 入金情報                 |      | 要检查       |
| 232000003     | 推着這些入学試験(一般推着)     | 10月28日                 | <b>クレジットカード</b>              | 決済完了(10月28日)         | 中达解眾 | <b>78</b> |
|               | 1つのメール<br>重商右上メニ   | アドレスで、双子/<br>ユーの「志願習情報 | など複数名の出稿を行う。<br>R変更」をクリックし、i | 皇合、<br>5勝者を追加してください。 |      | 1         |
|               |                    |                        | 新規申込手続きへ                     |                      |      |           |
|               |                    |                        |                              |                      |      |           |

## ②ダウンロード画面の「受験票表示」を押します。

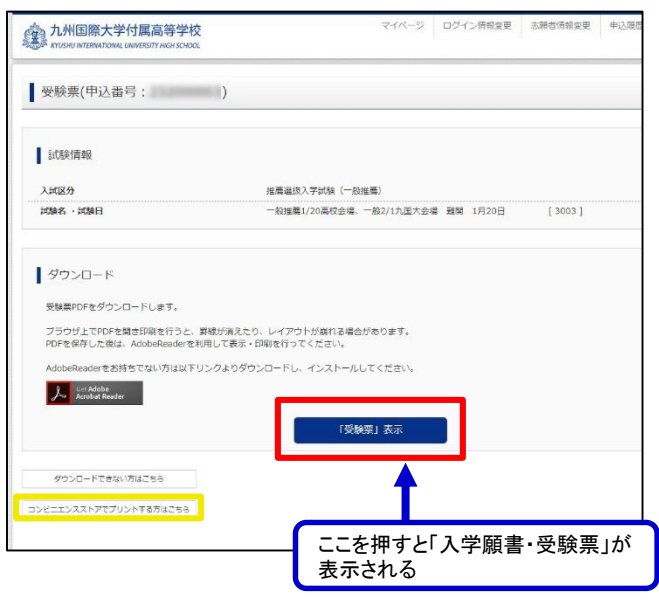

※スマートフォンやタブレットから印刷する場合

| 方法1:自宅のプリンタにWi-Fiなどで接続して印刷   |  |
|------------------------------|--|
| 方法2:コンビニで印刷(②の画面の黄枠の「コンビニエンス |  |
| ストアでプリントする方はこちら」から印刷準備へ)     |  |

③<u>A4サイズ・白色の普通紙</u>(厚手でも可)を使用して、「入学願書・受験票」を印刷し、中学校に提出してください。 受験票をいつ切り取るかは、各中学校の指示に従ってください。

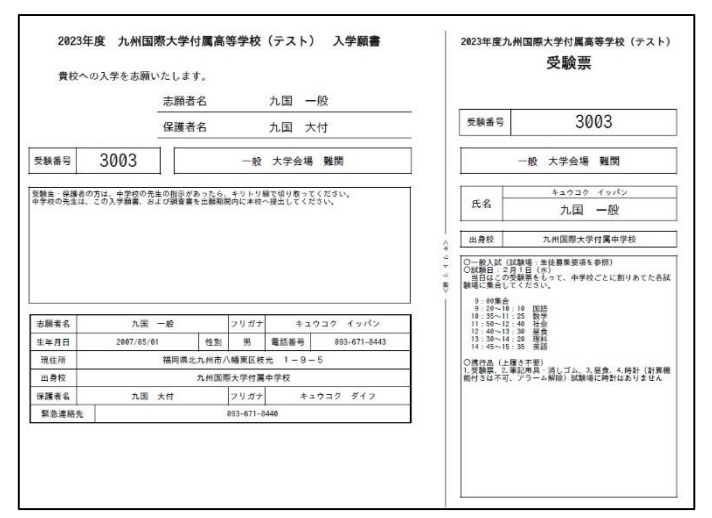

※保護者名・中学校名ともに、押印は不要です。

④中学校の先生は「入学願書」と「調査書」を本校 に提出してください。 受験生のみなさんは「受験票」を試験当日に持 参してください。

## 以上で出願手続きは完了です。 ありがとうございました。